## How to Enter Your Move-Out Notice in the Tenant Portal

Please follow the steps provided below to achieve the Move Out Notice!

• Once you log in to your resident portal, you will be directed to the summary page. From there, navigate to the Lease Details tab to proceed.

| Summary             | BALANCES                 |                       |             |            | RECENT ACT | TIVITY                 |                                | View All Activity    |              |
|---------------------|--------------------------|-----------------------|-------------|------------|------------|------------------------|--------------------------------|----------------------|--------------|
| ± summary           | CURRENT:                 |                       |             | \$3,137.93 |            | Date Posted            | Description                    | Amount               |              |
| \$ Make Payment     | UPCOMING:                |                       |             | \$2,137.93 |            | 2023-11-08             | General Repair                 | \$350.00             |              |
| Activity            |                          | Make a Payme          | ent         |            |            | 2023-11-08             | General Repair                 | \$550.00             |              |
| R Payment Methods   |                          |                       |             | 2023-10-31 | Late Fee   | \$100.00               |                                |                      |              |
| g rayment measors   | SECURITY DEDOSIT         |                       |             |            | 2023-10-29 | Rent (10-2023)         | \$1,922.00                     |                      |              |
| 🗇 Files             | SECORITE DEPOSIT         |                       |             |            |            | 2023-10-29             | Rent (10-2023) - Sales Tax     | \$124.93             |              |
| O Insurance         | Security Deposit Held    | Security Deposit Held |             |            | 2023-1     | 2023-10-29             | Pet Rent (10-2023)             | \$75.00              |              |
| A Capico Boquarte   | Unpaid Security Deposit  |                       |             |            |            | 2023-10-29             | Admin Fees (10-2023)           | \$5.00               |              |
| El service kequesis | \$0.00                   | \$0.00                |             |            |            | 2023-10-29             | Resident Benefit Package (10-2 | \$11.00              |              |
| 🗵 Chat              |                          |                       |             |            |            | 2023-10-25             | General Repair                 | \$350.00             |              |
|                     | RECURRING PAYMENTS       |                       |             |            |            | 2023-10-25             | Paying for massive number of r | \$4,600.00           | View Receipt |
|                     | MONTHLY CHARGES          | MONTHLY CHARGES       |             |            |            |                        | ULS<br>x Johnson,<br>rry       | Give Move Out Notice |              |
|                     | Description              | Frequency             | Next Charge | Amount     |            | End Date<br>03-31-2023 |                                |                      |              |
| 5. Guevara          | Rent                     | Monthly               | 11-29-2023  | \$1,922.00 |            | 0.7.7.1.0023           |                                |                      |              |
| Resident            | Piet Rent                | Monthly               | 11-29-2023  | \$75.00    |            |                        |                                |                      |              |
| Dwayne Rock Johnson | Resident Benefit Package | Monthly               | 11-29-2023  | \$11.00    |            | LEASE NOTE             | ES                             |                      | Add Note     |
|                     | Admin Eees               | Monthly               | 11-29-2023  | \$5.00     |            | No. of the second      |                                |                      |              |

• On the right side of the Lease Details tab, you will find the option to Give Move Out Notice. Simply click on the actions button to proceed with the process.

| rentvine =<             |                                                                                |                                                                        |             |            |                                                                                      |                                |            |                   |  |
|-------------------------|--------------------------------------------------------------------------------|------------------------------------------------------------------------|-------------|------------|--------------------------------------------------------------------------------------|--------------------------------|------------|-------------------|--|
|                         | BALANCES                                                                       |                                                                        |             |            | RECENT ACT                                                                           | TIVITY                         |            | View All Activity |  |
| El Summary              | CURRENT:                                                                       |                                                                        |             | \$3,137.93 | Date Posted                                                                          | Description                    | Amount     |                   |  |
| \$ Make Payment         | UPCOMING:                                                                      |                                                                        |             | \$2,137.93 | 2023-11-08                                                                           | General Repair                 | \$350.00   |                   |  |
| 童 Activity              |                                                                                | Make a Payme                                                           | nt          |            | 2023-11-08                                                                           | General Repair                 | \$550.00   |                   |  |
| R Payment Methods       |                                                                                | -                                                                      |             |            | 2023-10-31                                                                           | Late Fee                       | \$100.00   |                   |  |
|                         | SECURITY DEPOSIT                                                               |                                                                        |             |            | 2023-10-29                                                                           | Rent (10-2023)                 | \$1,922.00 |                   |  |
| ⑦ Files                 | secontriberosit                                                                |                                                                        |             |            | 2023-10-29                                                                           | Rent (10-2023) - Sales Tax     | \$124.93   |                   |  |
| O Insurance             | Security Deposit Held<br>\$900.00                                              | Security Deposit Held<br>\$960.00<br>Unpaid Security Deposit<br>\$0.00 |             |            |                                                                                      | Pet Rent (10-2023)             | \$75.00    |                   |  |
| A Service Requests      | Unpaid Security Deposit                                                        |                                                                        |             |            |                                                                                      | Admin Fees (10-2023)           | \$5.00     |                   |  |
|                         | \$0.00                                                                         |                                                                        |             |            |                                                                                      | Resident Benefit Package (10-2 | \$11.00    |                   |  |
| 凹 Chat                  |                                                                                |                                                                        |             |            | 2023-10-25                                                                           | General Repair                 | \$350.00   |                   |  |
|                         | RECURRING PAYMENTS                                                             |                                                                        |             |            | 2023-10-25                                                                           | Paying for massive number of r | \$4,600.00 | View Receipt      |  |
|                         | No Recurring Payments have been setup. Setup Recurring Payment MONTHLY CHARGES |                                                                        |             |            | LEASE DETAILS  Residents  Dwayne Rock johnson,  Marvin Malory  Start Date 03/59-2022 |                                |            |                   |  |
|                         |                                                                                |                                                                        |             |            |                                                                                      |                                |            |                   |  |
|                         | Description                                                                    | Frequency                                                              | Next Charge | Amount     | End Date<br>03-31-2023                                                               | End Date<br>03.31.2023         |            |                   |  |
| s. Guevara :            | Rent                                                                           | Monthly                                                                | 11-29-2023  | \$1,922.00 | 0.0.000                                                                              |                                |            |                   |  |
| tesident:               | Pet.Rent.                                                                      | Monthly                                                                | 11-29-2023  | \$75.00    |                                                                                      |                                |            |                   |  |
| Dwayne Rock Johnson     | Resident Benefit Package                                                       | Monthly                                                                | 11-29-2023  | \$11.00    | LEASE NOTE                                                                           | S                              |            | Add Note          |  |
| Lease:<br>S61 NE Sth PI | Admin Fees                                                                     | Monthly                                                                | 11-29-2023  | \$5.00     | No notes cre                                                                         | ated                           |            |                   |  |

• After clicking on the "Give Move Out Notice" button, a new tab will appear where you can enter important information. This includes the expected move out date, the reason for leaving, and your forwarding address.

| erentvine =                      |                     | Circ Nation to Many Out                                                 |                    |             |                         |                   |  |
|----------------------------------|---------------------|-------------------------------------------------------------------------|--------------------|-------------|-------------------------|-------------------|--|
| 1                                | BALANCES            | Give Notice to Move-Out                                                 |                    |             |                         | View All Activity |  |
| B Summary                        | CURRENT:            | Expected Move-Out Date *                                                |                    |             |                         | Amount            |  |
| \$ Make Payment                  | UPCOMING:           |                                                                         |                    |             |                         | \$350.00          |  |
| III Activity                     |                     | Why are you leaving?                                                    |                    | _           |                         | \$550.00          |  |
|                                  |                     |                                                                         |                    |             |                         | \$100.00          |  |
| Payment Methods                  |                     |                                                                         |                    | - 11        |                         | \$1,922.00        |  |
| Files                            | SECURITY DEI        |                                                                         |                    | - 14        | es Tax                  | \$124.93          |  |
| O Insurance                      | Security Deposit He |                                                                         |                    | - 11        |                         | \$75.00           |  |
|                                  | Unpaid Security De  |                                                                         | - 14               |             | \$5.00                  |                   |  |
| Service Requests                 | \$0.00              |                                                                         |                    | - 18        | ckage (10-2             | \$11.00           |  |
| I Chat                           |                     |                                                                         |                    | -4          |                         | \$350.00          |  |
|                                  |                     | How would you like to receive your Refund (if applicable<br>Check O AOI |                    | number of r | \$4,600.00 View Receipt |                   |  |
|                                  | RECURRING F         | Forwarding Address                                                      |                    |             |                         |                   |  |
|                                  |                     | Name                                                                    |                    |             |                         |                   |  |
|                                  |                     | Dwayne Rock Johnson                                                     |                    |             | Give Move Out Notice    |                   |  |
|                                  |                     | Address                                                                 |                    |             |                         |                   |  |
|                                  | MONTHENOL           |                                                                         |                    |             |                         |                   |  |
|                                  | MONTHETCH           | Address 2                                                               |                    |             |                         |                   |  |
|                                  | Description         |                                                                         |                    |             |                         |                   |  |
|                                  | Rent                | City.                                                                   | State Brothel Code |             |                         |                   |  |
|                                  | Pet Rent            |                                                                         | FL - Florida X V   |             |                         |                   |  |
| S. Guevara :                     | Resident Benef      |                                                                         |                    | - 1         |                         | Add Note          |  |
| 123 PM LLC                       | Admin Fees          | Country                                                                 | _                  |             |                         |                   |  |
| Resident:<br>Dwayne Rock Johnson |                     | United States                                                           | ×                  | <u> </u>    |                         |                   |  |
| Lease:                           |                     | Eral                                                                    |                    | I           |                         |                   |  |
| S61 NE Sth M                     |                     | alex@rentvine.com                                                       |                    |             |                         |                   |  |
|                                  |                     | Phone                                                                   |                    |             |                         |                   |  |

• After submitting the notice, your property manager will receive a notification about your completion. They will be available to provide further assistance throughout your move-out process.

A Proud Franchise of PropertyManagementInc.com

Copyright 2024 PMI Elevation. All Rights Reserved. Property Manager Website powered by PMW Sitemap Privacy Policy

PMI Elevation is committed to ensuring that its website is accessible to people with disabilities. All the pages on our website will meet W3C WAI's Web Content Accessibility Guidelines 2.0, Level A conformance. Any issues should be reported to jim@pmielevation.com. Website Accessibility Policy